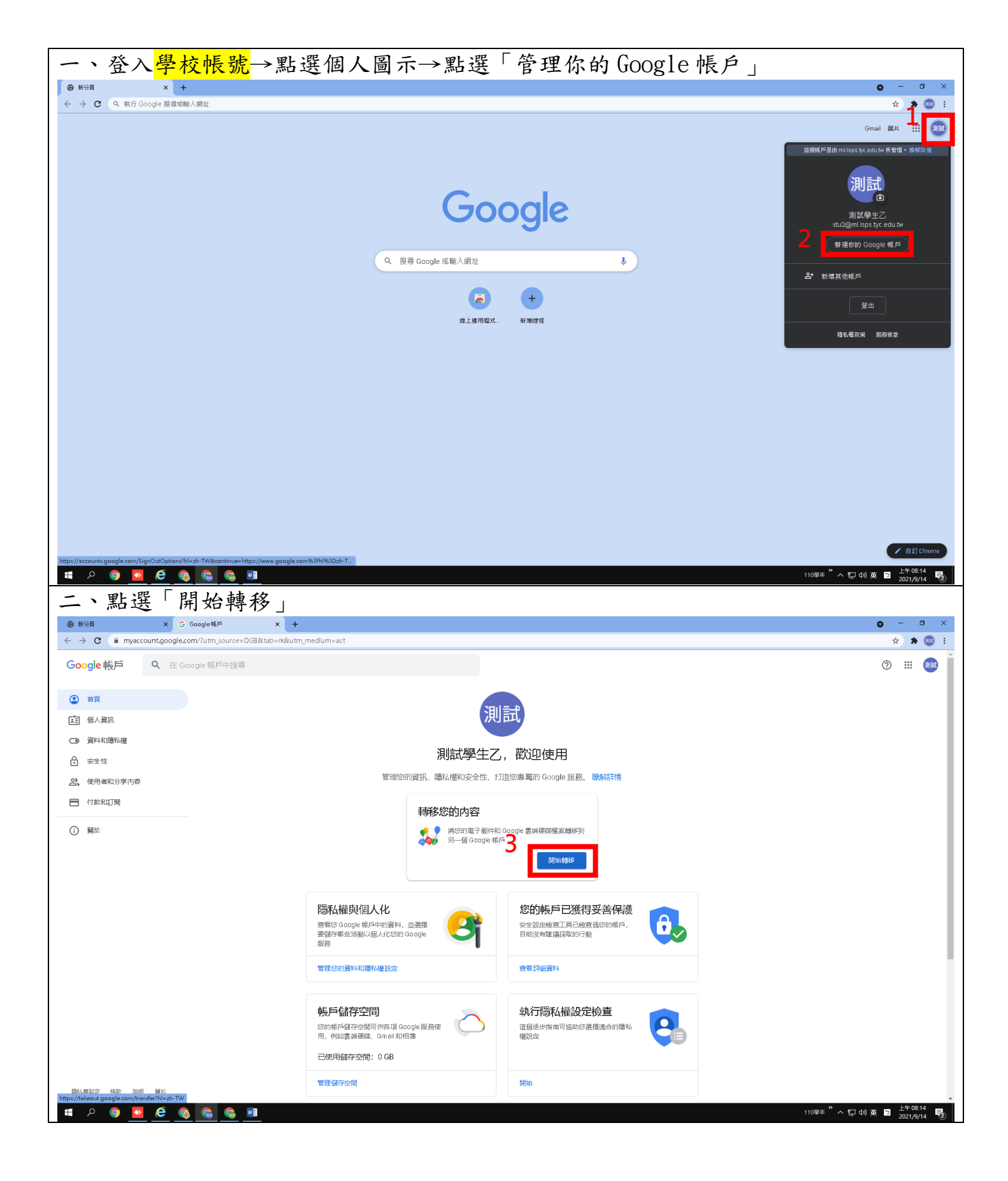

| 三、輸入要轉入的私人帳號                                                                                                    |                                                               |                    |                                  |
|----------------------------------------------------------------------------------------------------|---------------------------------------------------------------|--------------------|----------------------------------|
| ③ 新分頁 × C 轉移您的內容 × +                                                                                                    |                                                               |                    | • - • ×                          |
| Google 帳戶                                                                                                    |                                                               |                    |                                  |
|                                                                                                    | ← 轉移您的内容                                                      |                    |                                  |
|                                                                                                    |                                                               |                    |                                  |
|                                                                                                    | <b>韩移悠的内容</b><br>複製您的電子都件和 Google 雲餅硬碟檔案,並轉<br>移到風他 Google 幅戶 |                    |                                  |
|                                                                                                    | 1. 輸入目標帳戶                                                     |                    |                                  |
|                                                                                                    | 輸入要接收轉移內容的 Google 帳戶。 瞭解詳情                                    |                    |                                  |
| 4                                                                                                    | 輸入電子郵件地址                                                      |                    |                                  |
|                                                                                                    | 還沒有 Google 帳戶嗎?立即建立帳戶 12                                      |                    |                                  |
|                                                                                                    | 傳送驗證碼                                                         |                    |                                  |
|                                                                                                    | 2. 驗證您的目標帳戶                                                   |                    |                                  |
|                                                                                                    | 3. 選取要複製並轉移的內容                                                |                    |                                  |
|                                                                                                    |                                                               |                    |                                  |
| Bilietom · Billietom · Billietom · |                                                               | 110單年 <sup>※</sup> | ^ 딙 네 英 ■ 上 <sup>4</sup> 0817 長) |
| ● 新分貝 × C 報報版的内台 × +<br>← → C ≜ takeout.google.com/transfer?hl=zh-TW                                                                                                    |                                                               |                    | × * @ :                          |
| G <mark>oogle</mark> 帳戶                                                                                                    |                                                               |                    | : ::: (111)                      |
|                                                                                                    | ← 轉移您的内容                                                      |                    |                                  |
|                                                                                                    | <b>轉移悠的內容</b><br>接懸您的電子都件和 Google 震游復磷檔案,並轉<br>移到其他 Google 暖戶 |                    |                                  |
|                                                                                                    | 1. 輸入目標帳戶                                                     |                    |                                  |
|                                                                                                    | 輸入要接收轉移內容的 Google 帳戶。 瞭解詳情                                    |                    |                                  |
|                                                                                                    | 输入電子聚件地址<br>@gmail.com                                        |                    |                                  |
| 5                                                                                                    | 還沒有 Google 幅戶嗎?立即建立帳戶 🗈<br>傳送將證冊                              |                    |                                  |
|                                                                                                    | 2. 驗證您的目標帳戶                                                   |                    |                                  |
|                                                                                                    | 3. 選取要複製並轉移的內容                                                |                    |                                  |
|                                                                                                    |                                                               |                    |                                  |
|                                                                                                    |                                                               |                    |                                  |
|                                                                                                    |                                                               |                    |                                  |
|                                                                                                    |                                                               | <br>               | ◆ 口 40) 英 閏 上午 08:18 ■           |
|                                                                                                    |                                                               |                    | 2021/9/14 2                      |

| 五、學校帳號                                                                                 | <b>宅轉出的操作到此先告一段落</b>                                                                                                    |                                             |
|----------------------------------------------------------------------------------------|----------------------------------------------------------------------------------------------------|---------------------------------------------|
| <ul> <li>● 新分頁 × G 報</li> <li>← → C</li></ul>                                          | 黎庭的内容 × +<br>ansfer?hl=zh-TW                                                                                                    | <ul> <li>         → ×         → ★</li></ul> |
| Google 帳戶                                                                              |                                                                                                    | : ::: (1)                                   |
|                                                                                        | ← 轉移您的内容                                                                                                    |                                             |
| ERAJERZOM · JERAWAQ · SOUP                                                             | <section-header><section-header><section-header><section-header><section-header><section-header><section-header><text><text><text><text><text><text></text></text></text></text></text></text></section-header></section-header></section-header></section-header></section-header></section-header></section-header> | 110季年 ** ヘ 口 40 英 図 上午0818 見2               |
| 六、開啟另一<br>★ ₩@@@##F lspstu2bedup: × +<br>← → C ■ mail.google.com/mail.<br>■ M Grnail Q | ·個視窗,登入 <mark>私人帳號</mark> 收信→點選「取得確認碼」<br>u///#Inbox/FMfcgzGijIrmFBGRNqWXWULPHGMHT<br>調要 MA                                                                                                    | • - • ×<br>• * * * = :<br>0 @ ::: 21        |
| ()                                                                                     |                                                                                                    | 第1個/共2個 〈 〉 国                               |
|                                                                                        | 驗證您的帳戶 \xfmm x                                                                                                    | × = 0                                       |
|                                                                                        | Google -noreplytransfer+IngsCCPWchw=@google.com>                                                                                                    | 上午8:15 (3 分鐘前) 🏠 🔦 🧾 💋                      |
| <ul> <li>已經後</li> <li>寄件備份</li> </ul>                                                  |                                                                                                    | 8                                           |
| <ul> <li>■ 草稿</li> <li>&gt; 更多</li> </ul>                                              | 驗證您的帳戶<br>为人要求影響 stu2@ml.lsps.tyc.edu.tw/的內容轉移到您                                                                                                    |                                             |
| Meet 發把會議                                                                              | 的第一中。                                                                                                    | +                                           |
| 1999 加入會議                                                                              | XxHnK-W4 < 2 / UPT - WHTF 14<br>不知道 為利會收到這句優子都件嗎? 只要似不接取任何行<br>動。未該執不會將任何內容轉移到起的應戶中。                                                                                                    |                                             |
| Hangouts<br>制試 學生乙 ~ +                                                                 | D IR A Haze                                                                                                    |                                             |
|                                                                                        |                                                                                                    |                                             |
|                                                                                        | 現作絵で・指気増力会 (回答#型)                                                                                                    |                                             |
| 9                                                                                      | Google -noreply-transfer+MngsCCPWchw-@google.com><br>考验 表 -                                                                                                    | 上年8:18 (0 分鐘前) 🏠 🔦 📜                        |
| 最近未進行任何即時通訊<br>致起新的即時通訊                                                                | ▲ 回頭 ■ 報告                                                                                                    |                                             |
|                                                                                        |                                                                                                    |                                             |
|                                                                                        |                                                                                                    |                                             |
|                                                                                        |                                                                                                    | > Eff: 00-20                                |
| 🎩 P 🥥 🙋 🊱                                                                              |                                                                                                    | 110聖年 ヘ 恒 49 英 2021/9/14 🔽                  |

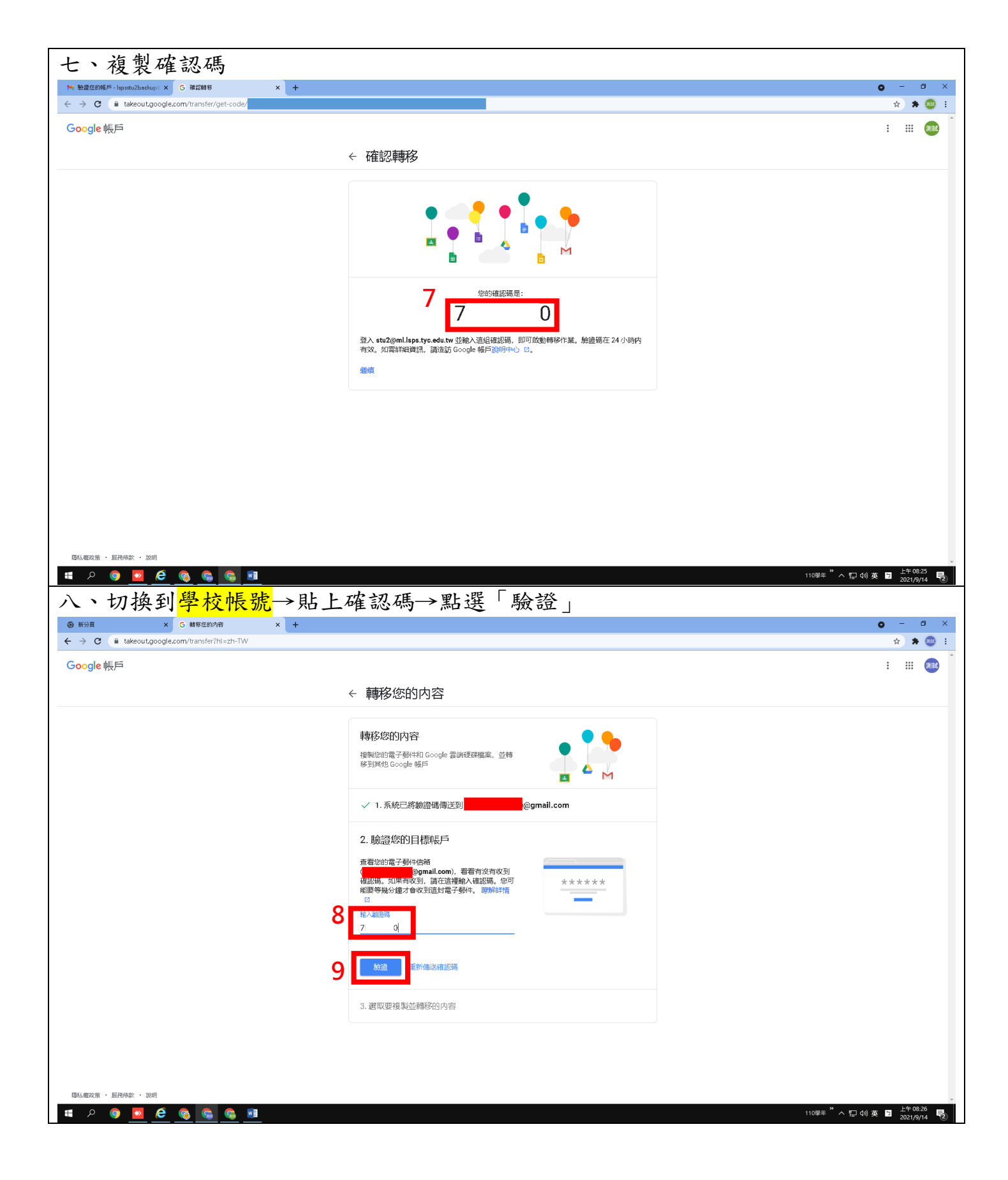

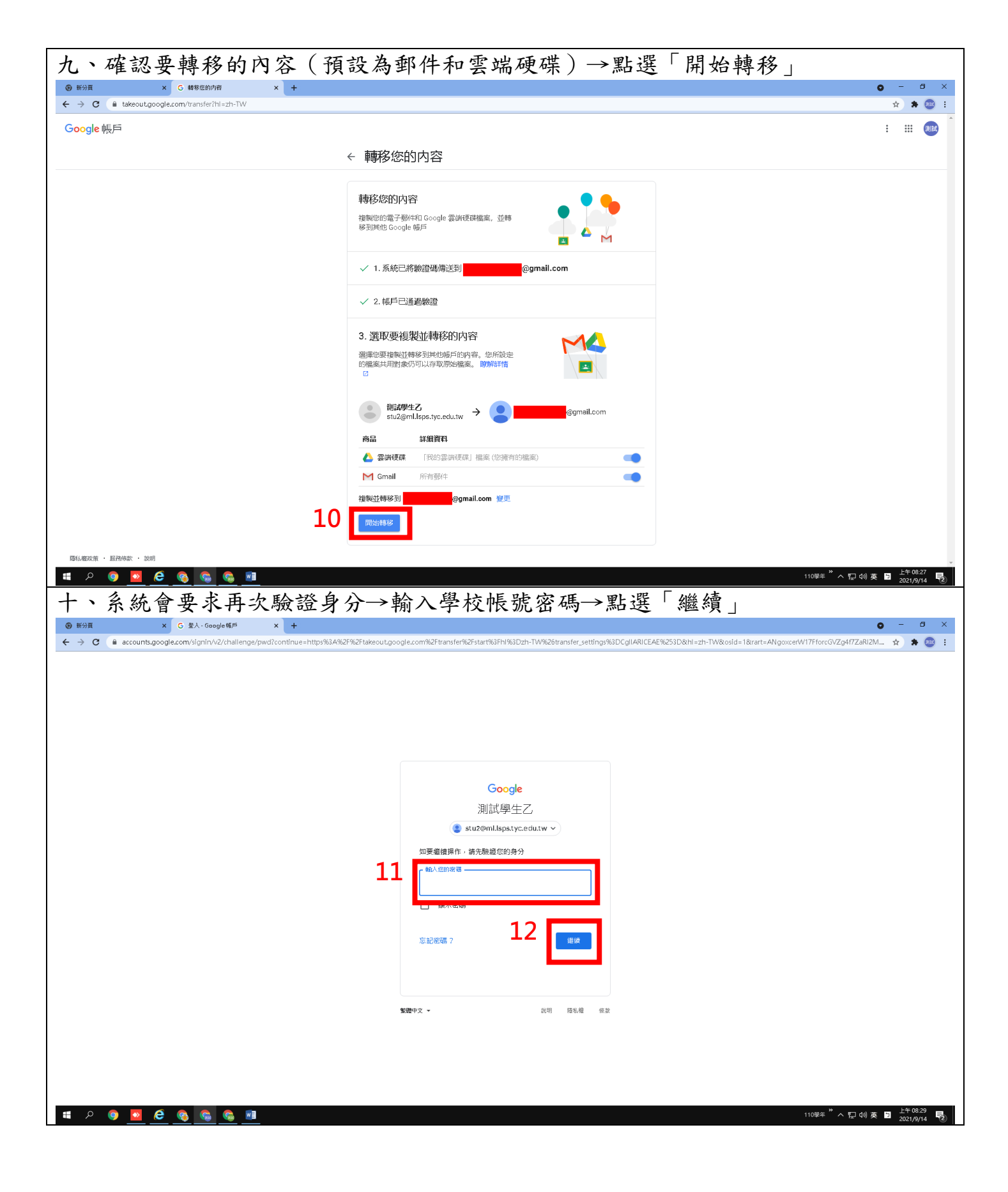

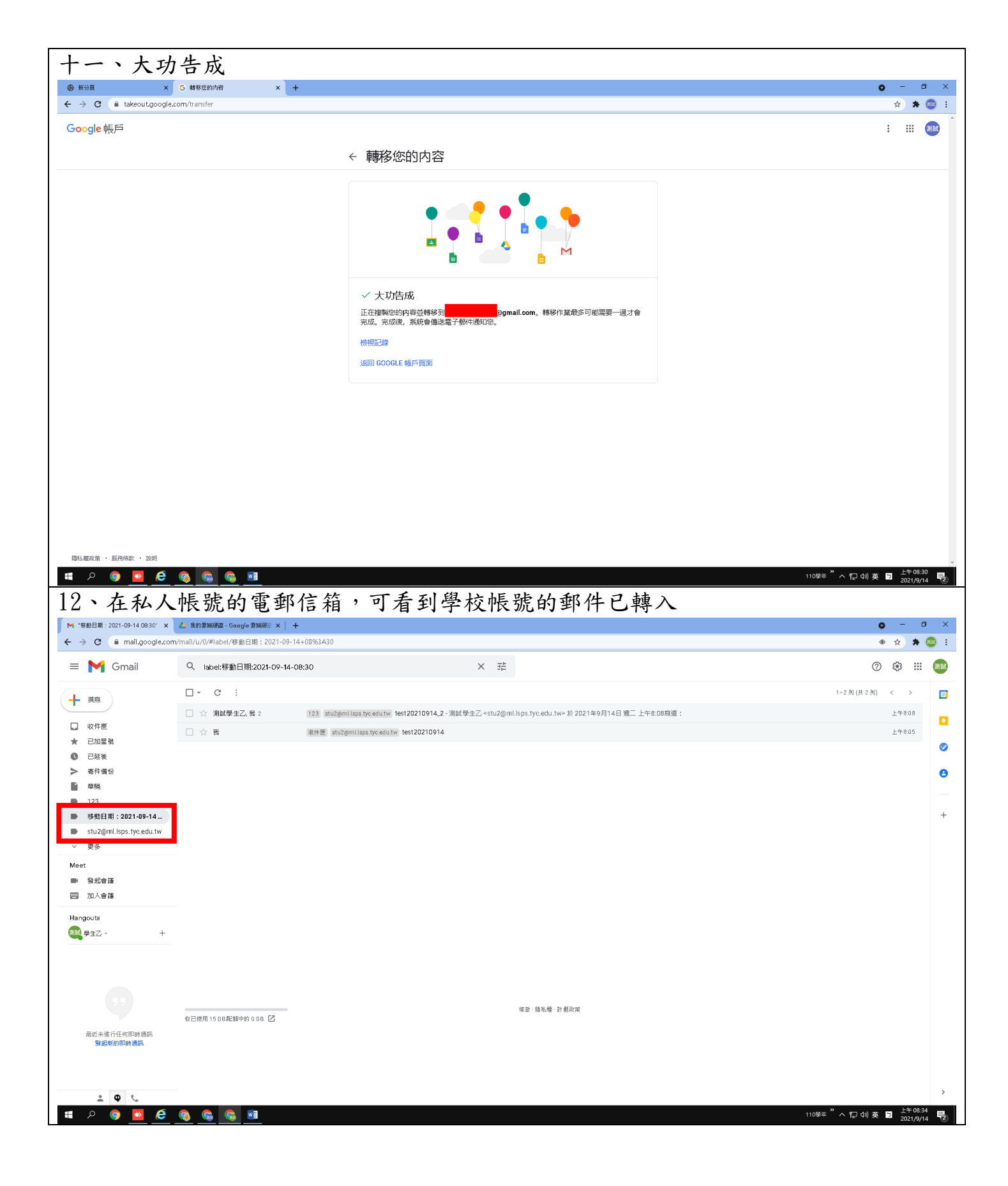

| 13、在私人                        | 帳號的雲端硬                       | ·碟中,可看到學校帳號的檔案已轉入        |                     |                |
|-------------------------------|------------------------------|--------------------------|---------------------|----------------|
| ▶ "移動日期:2021-09-14-08:30" ×   | 🔥 我的雲端硬碟 - Google 雲端硬座 🗙 🕇   |                          | • -                 | Ø ×            |
| ← → C                         | om/drive/my-drive            |                          | ☆ :                 | ) 🥶 E          |
| 🔥 雲端硬碟                        | Q. 在雲端硬碟中搜尋                  | ₹ <u>₽</u>               | ? 🔅 :               | # <b>N</b> M   |
| ➡ 新増                          | 我的雲端硬碟 -                     |                          | ≡ (;                | )              |
| ▶ △ 我的雲端硬碟                    | 建議                           |                          |                     | 0              |
| ▶ □ 1888                      |                              |                          |                     |                |
| 2 與我共用                        |                              |                          |                     | +              |
| ⑤ 近期存取                        |                              |                          |                     |                |
| ☆ 已如星號                        | ■ 訓試用的空檔案.txt<br>你在今天建立了這份文件 |                          |                     |                |
| 11 垃圾桶                        |                              |                          |                     |                |
| △ 儲存空間                        | 資料夾                          | 3                        | 5桷 个                |                |
| 目前使用量:0個位元組(儲存<br>応問原題:15 GR) | stu2@ml.lsps.tyc.edu.tw 20   |                          |                     |                |
| 医周周期 1000                     |                              |                          |                     |                |
| 3993940 Hill 1 J July 140     |                              |                          |                     |                |
|                               |                              |                          |                     |                |
|                               |                              |                          |                     |                |
|                               |                              |                          |                     |                |
|                               |                              |                          |                     |                |
|                               |                              |                          |                     |                |
|                               |                              |                          |                     |                |
|                               |                              |                          |                     |                |
|                               |                              |                          |                     |                |
|                               |                              |                          |                     | >              |
| 🔳 🔎 🌖 🚺                       | 💿 😞 🔊                        | 110## <sup>**</sup> ^ 🖓  | 40)英 🔄 上午0<br>2021/ | 8:36<br>9/14 🔁 |
| 14、即使完                        | 成帳號轉移,                       | 只要學校管理員尚未關閉帳號,學校帳號都可以繼續  | 使用                  | 。但             |
| 是,如果學                         | 校帳號在轉移                       | 之後有變動任何項目(例如收到新信件、新增/删除/ | 修改                  | 雲端             |
| 硬碟內檔案                         | (等等),已經轉                     | 專移到私人帳號的信箱和雲端硬碟內容並不會跟著變  | 動。                  |                |